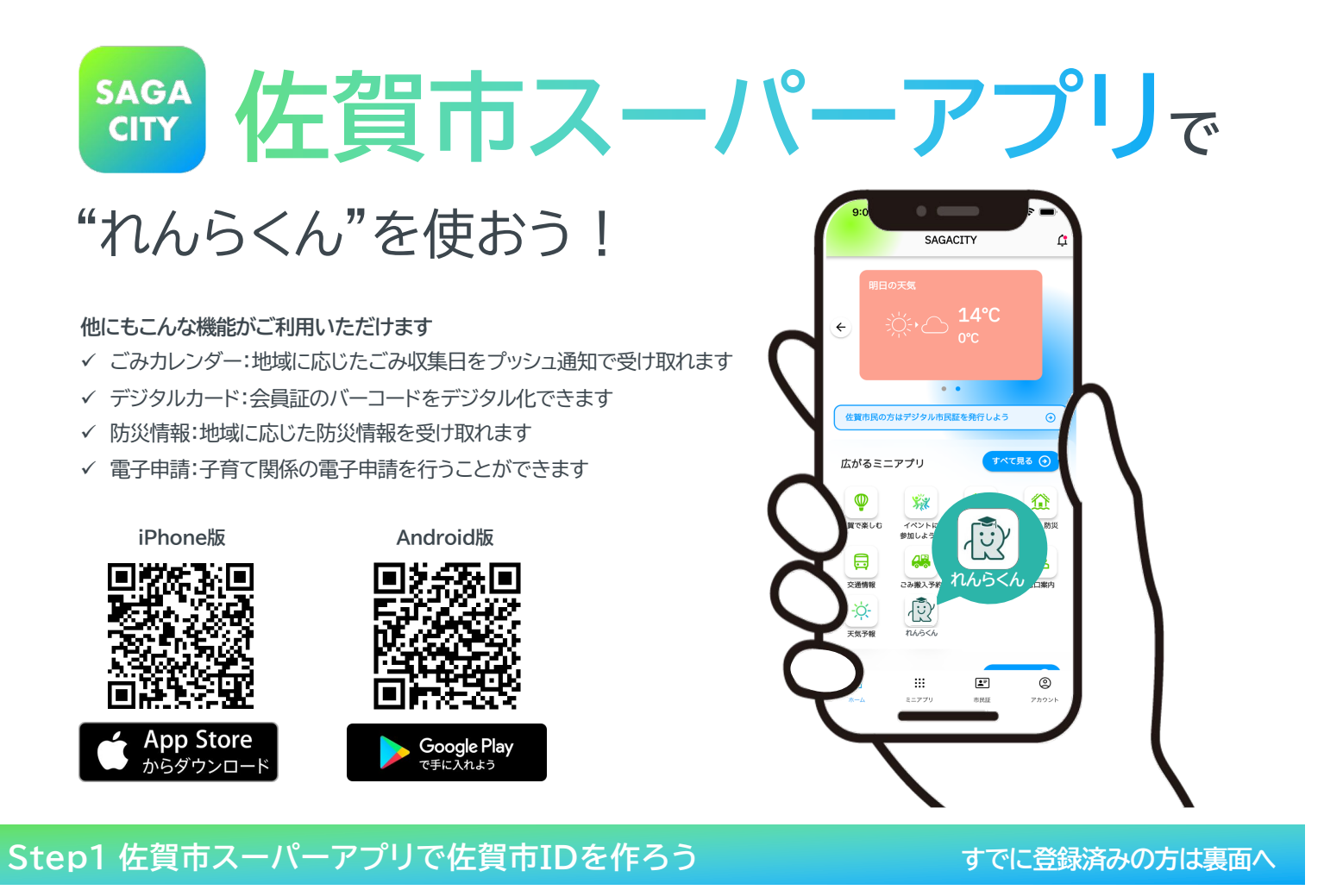

"れんらくん"をご利用いただくためには佐賀市IDが必要です。以下の手順で登録しましょう。

- 1. 佐賀市スーパーアプリをダウン 2. [佐賀市IDを作る] をタップします ロードして、利用規約に同意をします
- 3. アカウント情報を入力します

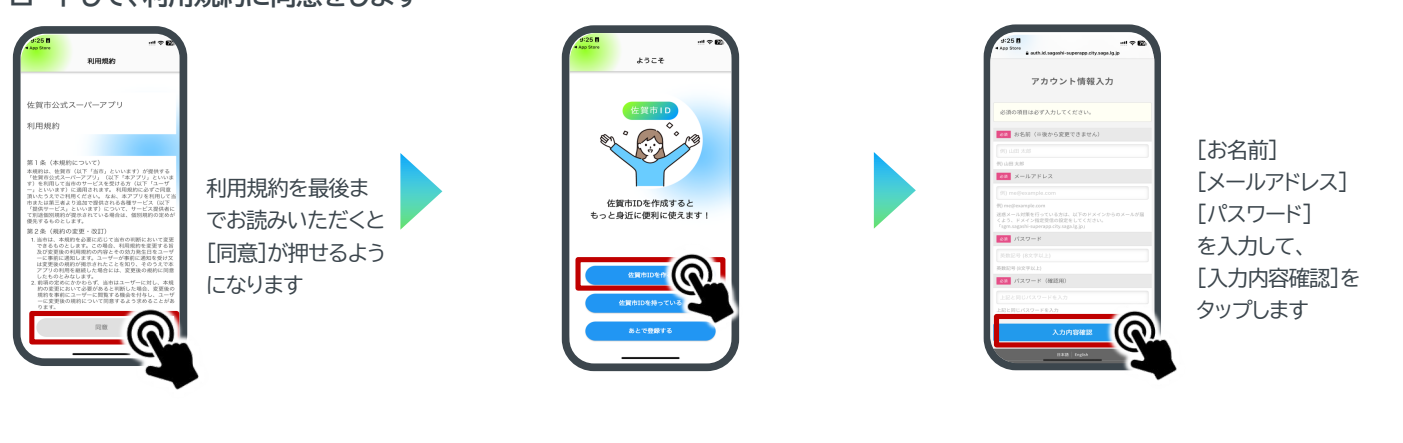

4. アカウント情報の確認をし、 [次へ]をタップします

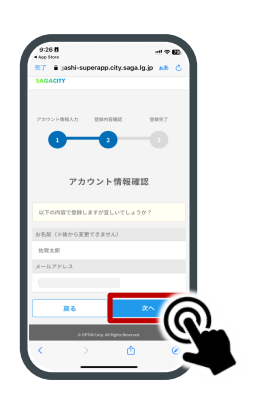

5. 登録したメールアドレスに届いた 認証コードを入力して、[登録]をタッ プします

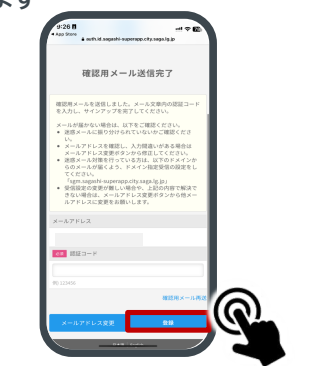

これでIDの登録は完了です

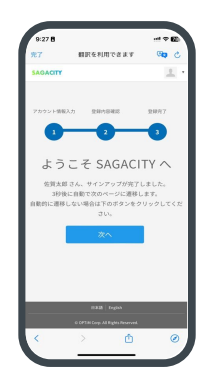

## Step2 "れんらくん"でお子様の登録をしよう

"れんらくん"のご利用にあたり、お子様情報を登録しましょう。

1. ミニアプリー覧にある"れん 2. 利用規約を確認し、[同意]します 3. [QR読み取り]をタップします らくん"をタップします ミニアプリ 1822.74 10.2 - 20.8 RM10-P 19822 22 8040 100 Ettor お手元に学校から配布 5425C の施末にダウンロ されたQRが印刷され 5役所 NT OF た書類をご用意くださ R 40 L١ • 11 : WebClik 最後までお読み 校から配布されたQRを読み取って お子様情報を登録してください 観光・・ いただくとボタン が押せるようにな ります 5. 出席番号とふりがなを入力して[登 これでお子様の登録は完了です 4. QRを読み取ります 録]をタップします お子様情報登録 学校出欠アプリ お子様を複数登録す QRを読み取ってください る場合には、HOME B2532 () 画面の「+」ボタンか + ら登録をお願いいた \*出席番号を選択してください ¢ ≋L6# 57288 () します 入力いただく内容 お子様の名前をひらがなで入力してくださ 2022世4月19日(※) (12200) 台風が接近してきているので、お迎えをお願… £85 が間違っていると やまだ 2023年4月19日(約) (おしらせ) 台風が接近してきているので、お迎えをお願… ④ あなたの佐賀市ID ご利用いただけま • 2023年4月19日(8) (10315) 台風が接近してきているので、お迎えをお願… ④ 2023年4月19日(市) (おしちま) 台風が接近してきているので、お迎えをお願… ④ せんのでご注意く ださい () Step3 "れんらくん"で出欠等を連絡しよう

お子様の出欠席等の連絡をアプリからしてみましょう。

- 1. 出欠連絡をするお子様名を タップします
- 2. 必要項目入力して[登録]をタップします

## これで出欠連絡は完了です

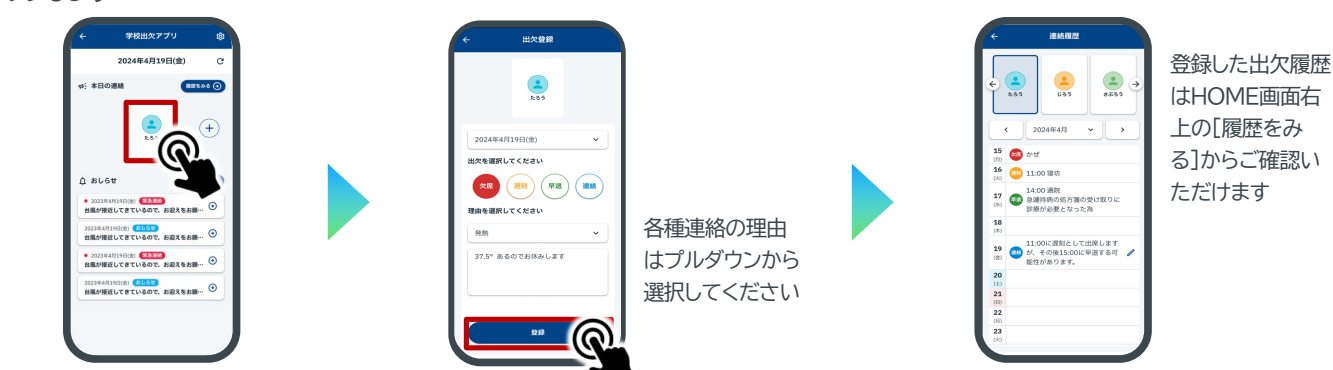

## よくある質問

- Q 佐賀市スーパーアプリは無料で利用できますか
- A すべての機能が無料でご利用いただけます。
- Q 対応しているOSバージョンを教えてください A iOSは13.1以降、Androidは6以降となります。
- Q 認証コードが届きません
- A 迷惑メールフォルダに届いていないかご確認ください。

- Q 複数の保護者で利用することができますか
- A 3名まで登録いただけます。

Q お子様登録後「確認中」と表示される

A ご登録いただいた出席番号、ふりがな情報が誤っている可能性があります。 学校側で確認作業をしますのでしばらくお待ちください。